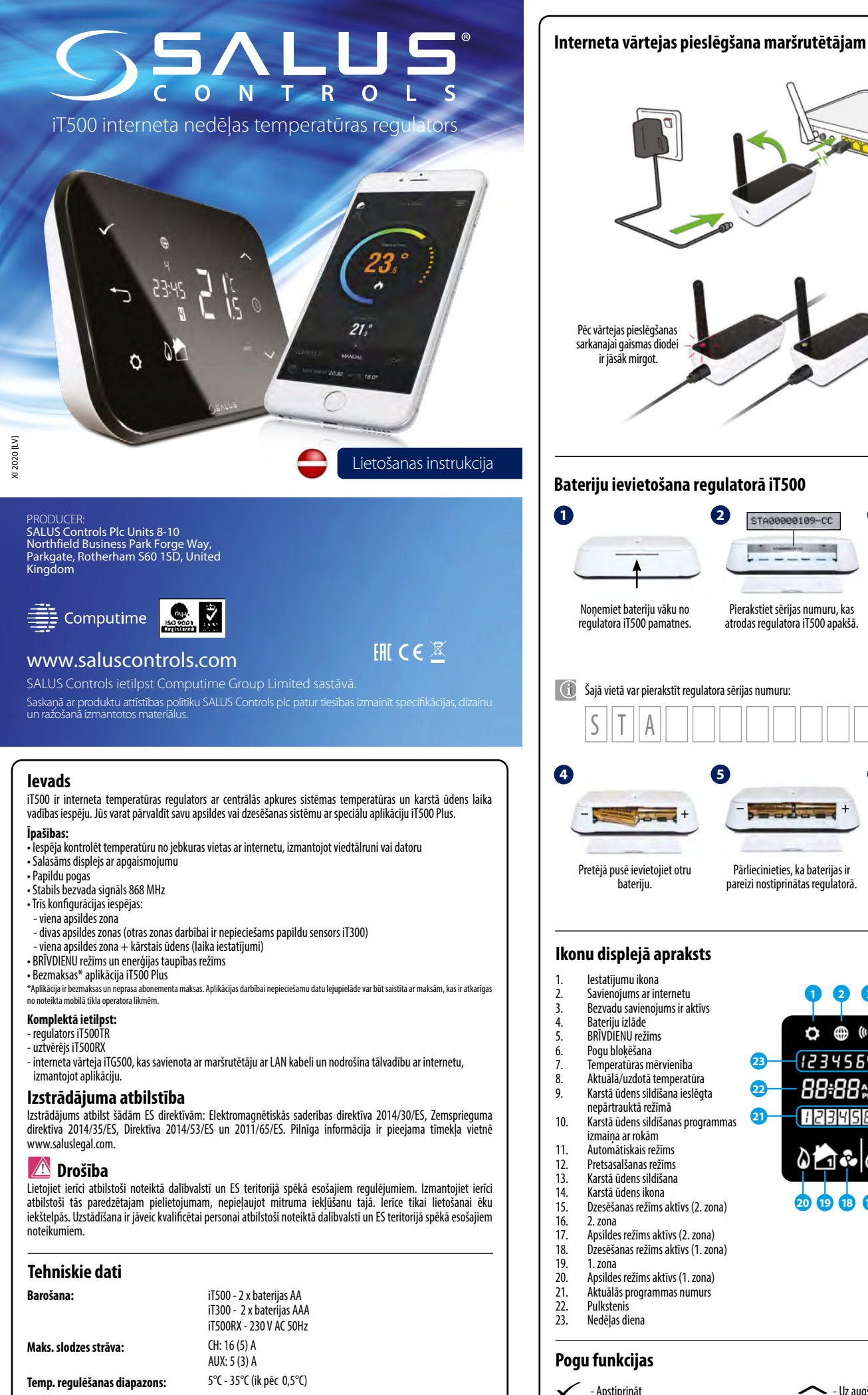

5°C - 9°C (ik pēc 0,5°C)

-20°C līdz 60°C

1°C

IP 30

Aizsardzības pret sasalšanu temp.:

Uzglabāšanas temperatūra:

Aizsardzības klase:

Histerēze

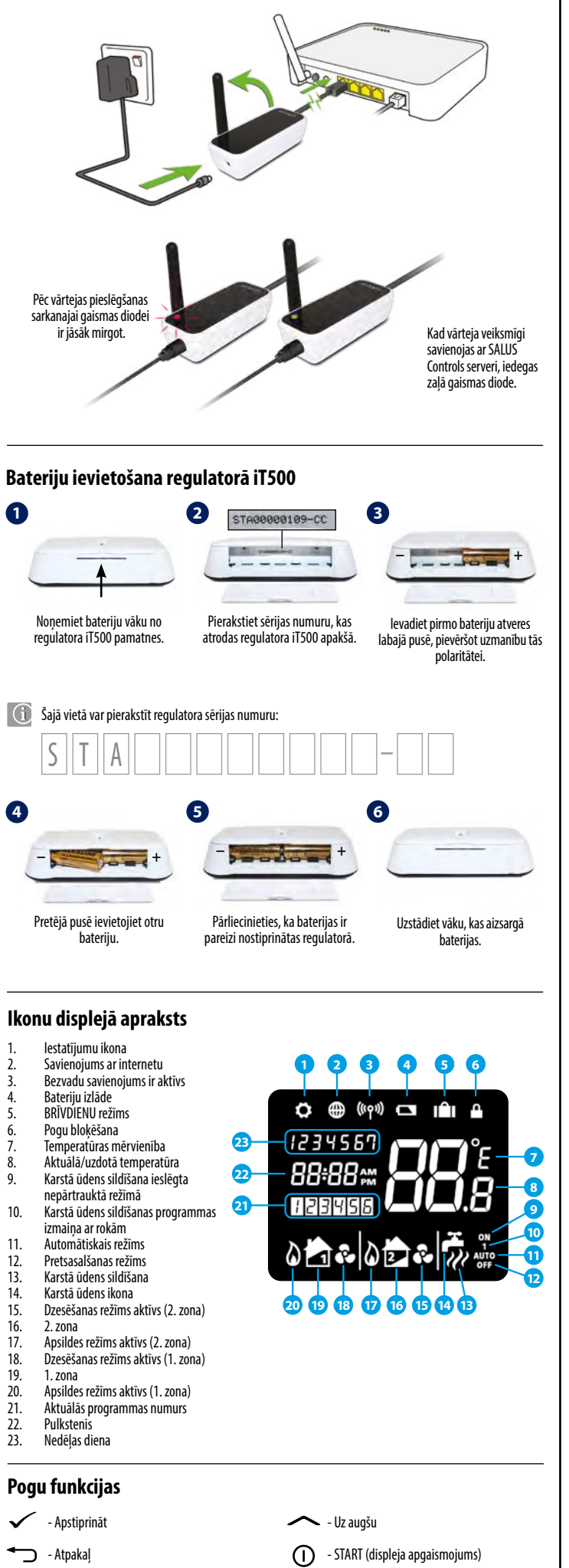

🗸 - Uz leju

O - lestatījumi/zonas izmaiņa

## Sienas turētāja uzstādīšana (variants)

Regulatoru ieteicams nostiprināt 1,5 m augstumā vietā, kas nodrošina brīvu gaisa cirkulāciju, izvairoties no tuvumā esošaiiem ierīcēm, kas rada siltumu

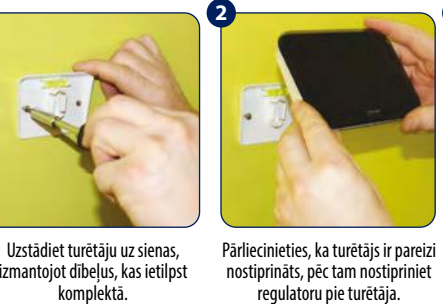

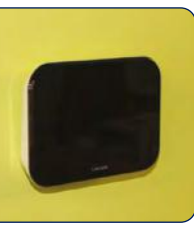

izmantojot dibeļus, kas ietilpst komplektā.

Pēc regulatora ievietošanas turētājā părlieciniețies, ka ierice ir pareizi uzstādīta

### Brīvi stāvošā iT500 uzstādīšanas variants

Lai būtu iespējams izmantot regulatoru iT500 kā brīvi stāvošo ierīci, nostipriniet paliktni, kas ietilpst komplektä

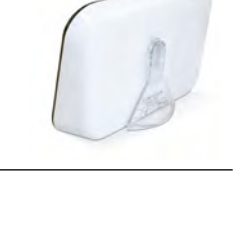

### Uztvērēja iT500RX pārslēgu apraksts

- AUTO uztvērējs darbojas automātiskajā režīmā (atbilstoši termostata vai aplikācijas rādījumiem)
- 2. MANUAL - uztvērējs darbojas manuālajā režīmā (atbilstoši zemāk esoša pārslēģa rādījumam).
- 3. OFF - uztvērējs izslēgts.

1.

- CH manuālaiā režīmā, 1. zona ieslēgta
- AUX manuālajā režīmā, 2. zona ieslēgta 6. CH/AUX - manuālaiā režīmā, abas zonas ieslēgtas

# 1.1 4 5 6

123

### Regulatora iT500RX elektrisko pieslēgumu apraksts

|               | Savienojums | Apraksts                  |
|---------------|-------------|---------------------------|
|               | L,N         | Barošana 230 V AC         |
| CH (1. zona)  | NC          | Normāli aizvērts kontakts |
|               | NO          | Normāli atvērts kontakts  |
|               | COM         | Kopīgais kontakts         |
| AUX (2. zona) | NC          | Normāli aizvērts kontakts |
|               | NO          | Normāli atvērts kontakts  |
|               | COM         | Kopīgais kontakts         |

### Pieslēgšanas shēma vienai apsildes zonai

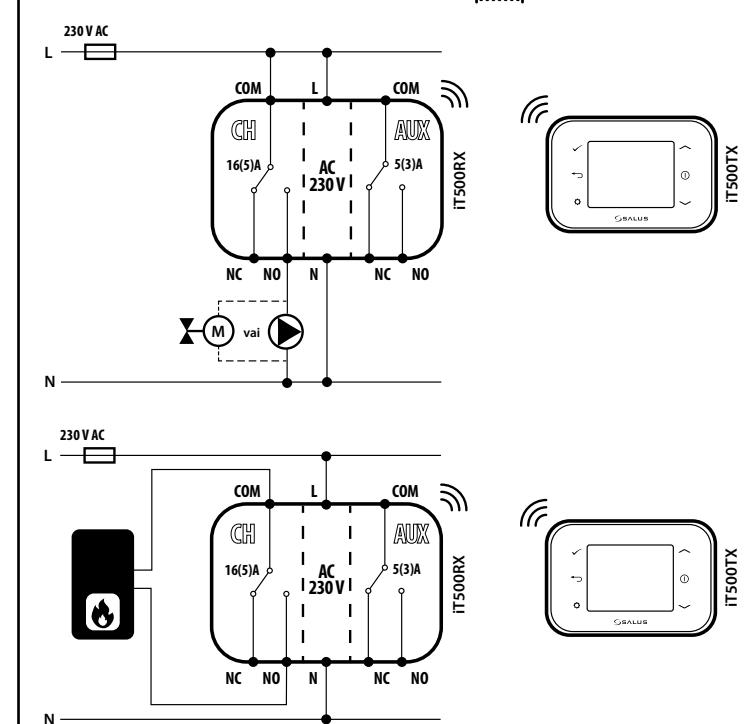

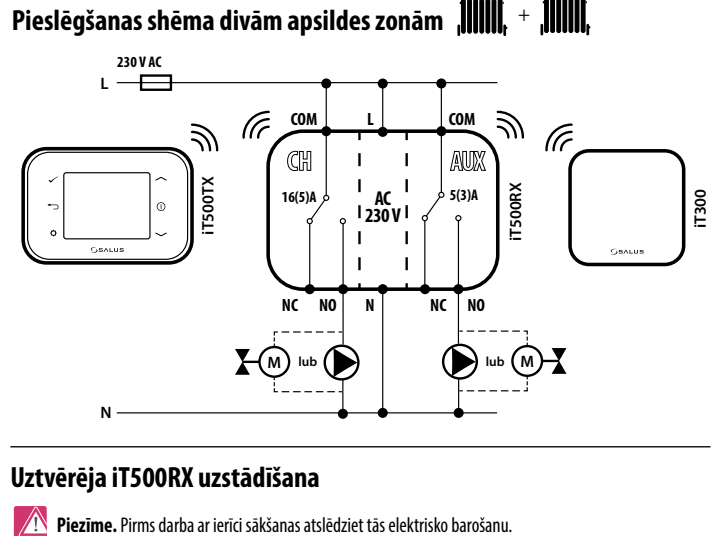

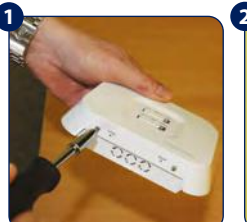

Atlaidiet vaļīgāk ierīces apakšā esošās skrūves, pēc tam noņemiet uztvērēja vāku.

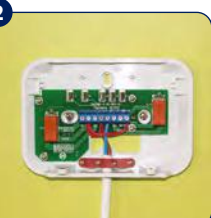

Nostipriniet uztvērēja aizmugurējo daļu pie sienas, izmantojot niegādātos montāžas dībelus. Pieslēdziet kabelus atbilstoši attiecīgai shēmai

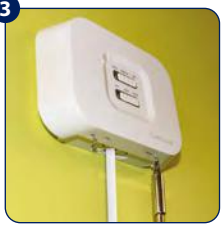

Uzlieciet priekšējo uztvērēja vāku un pievelciet ierīces apakšējā daļā esošās skrūves.

### Sensora iT300 uzstādīšana uz sienas turētāja

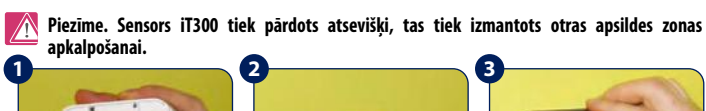

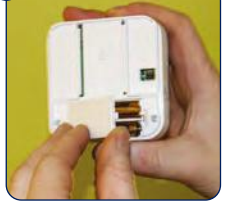

levadiet divas AAA baterijas bateriju nodalījumā sensora aizmugurē.

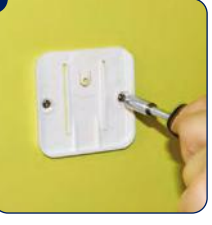

Uzstādiet sienas turētāju. izmantojot montāžas dībelus, kas nievienoti sensoram

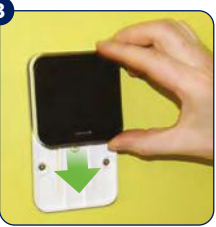

levadiet sensoru iT300 sienas turētājā.

### Regulatora iT500 iedarbināšana

ledarbināšanas laikā termostats parāda šādu sekvenc

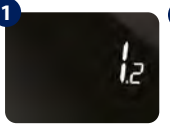

Programmatūras OTA (Over The Air) versija

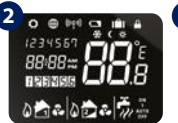

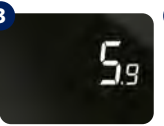

Regulatora iT500 programmatūras versija

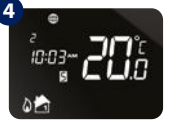

Zemeslodes ikona m parādās, kad ierīce savienojas ar internetu, izmantojot interneta vārteju iŤG500. Tam ir jāaiznem aptuveni 20 s no iedarbināšanas brīdim.

### Uztvērēja iT500RX sapārošana ar regulatoru

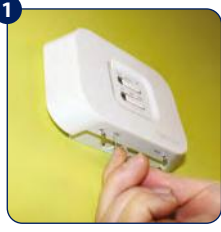

Izmantoiot tievu priekšmetu (piemēram, papīra saspraudi), nospiediet pogu "SYNC" uztvērēja apakšā.

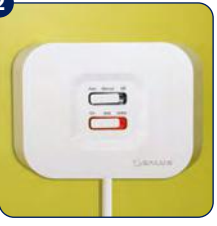

Sarkanā gaismas diode uz apakšējā pārslēga signalizē gatavību sapārošanai ar regulatoru.

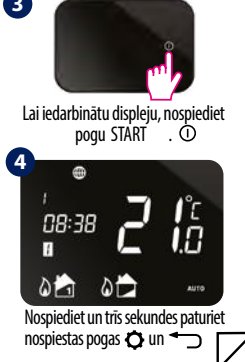

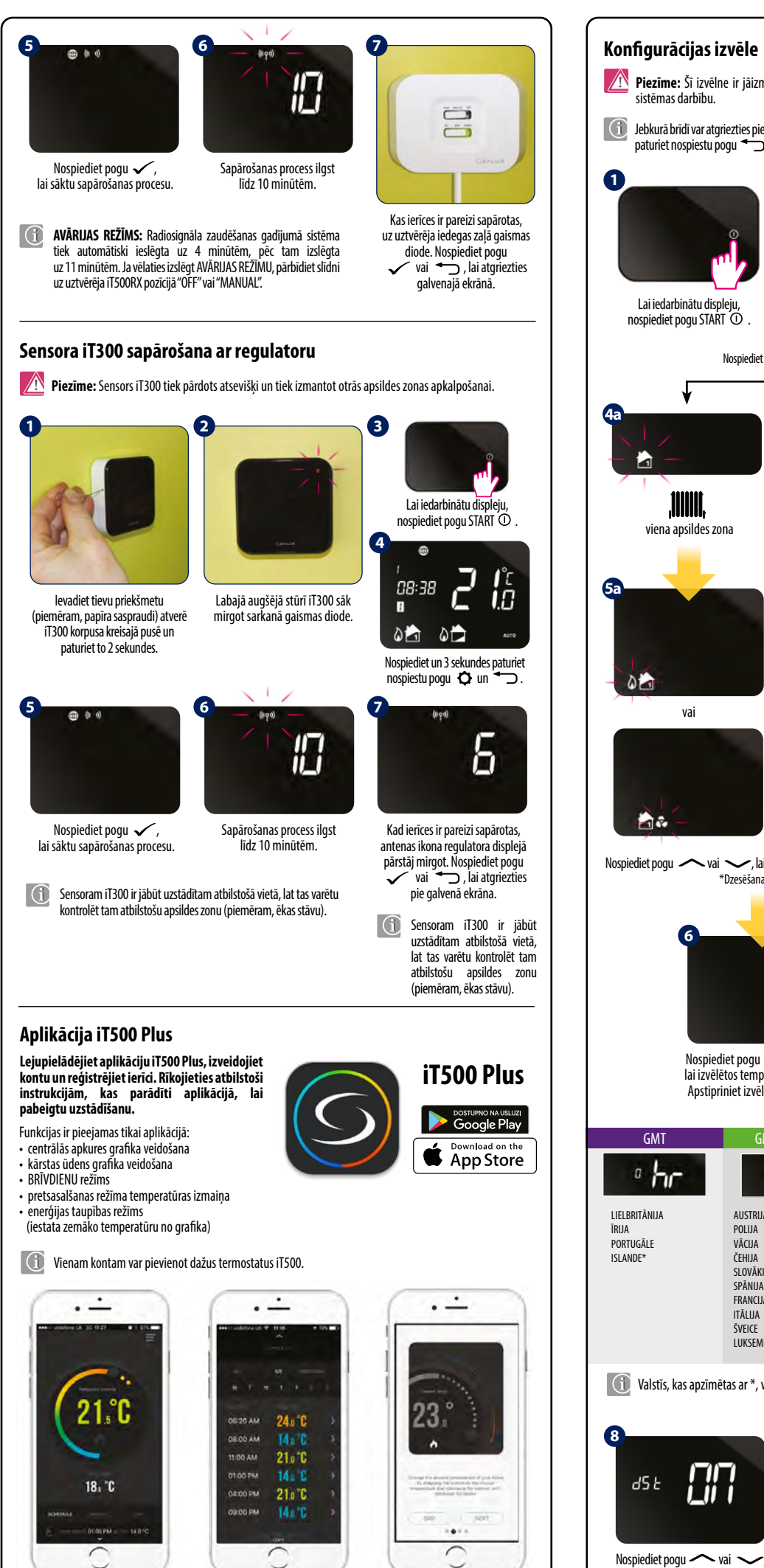

Piezīme: Šī izvēlne ir jāizmanto tikai uzstādītājam, jo tās izmaiņām ir ievērojama ietekme uz apsildes sistēmas darbību. Jebkurā brīdī var atgriezties pie iepriekšējā soļa, nospiežot pogu 🖜. Lai atgrieztos galvenajā ekrānā, 5 sekundes paturiet nospiestu pogu 👈. 08:38 1.5 01 D Lai iedarbinātu displeju, Nospiediet un 3 sekundes paturiet Apstipriniet izvēli ar pogu 🗸 nospiediet pogu START ① nospiestu pogu 🗘 un 🖍 Nospiediet pogu 🔨 vai 💟 , lai izvēlētos atbilstošu konfigurāciju. Apstipriniet izvēli ar pogu 🗸 . D viena apsildes zona divas apsildes zonas viena apsildes zona + kārstais ūdens -0 0- 02 0 vai vai vai 1 1.2 Nospiediet pogu 🔨 vai 🤍, lai izvēlētos apsildes 🔕 vai dzesēšanas 😪 režīmu\*. Apstipriniet izvēli ar pogu 🗸 \*Dzesēšanas režīmu var izvēlēties, tikai ia Jūsu sistēma ir tam pielāgota. 0 inn Nospiediet pogu 🔨 vai 🗸 , Nospiediet pogu 🔶 vai 🔶 lai izvēlētos temperatūras vienību lai izvēlētos laika zonu (GMT). Apstipriniet izvēli ar pogu 🗸 Apstipriniet izvēli ar pogu 🗸 GMT+3 stunda GMT GMT+2 stundas GMT+1 stunda ° hr 3 hr 'nr 'nr LIELBRITÄNIJA **AUSTRIJ** NĪDERLANDI IGAUNIJA BULGÂRIJA KRIEVIJA POLIIA **BELGUA** TURCUA LIFTUVA PORTUGÃLE VĀCIJA KIPRA BALTKRIEVIJA DĀNIJA ČEHIJA ZVIEDRIJA GRIEKIJA SOMIJA SLOVÄKIJA NORVĒGIJA RUMĀNIJA MOLDOVA SPĀNIJA MALTA KRIEVIJA\* LATVIJA FRANCIJA HORVĀTIJA UKRAINA ITĀLIJA SERBIJA ŠVEICE BOSNUA LUKSEMBURGA SLOVĒNIJA Valstīs, kas apzīmētas ar \*, vasaras laiks netiek izmantots. Kad vasaras laika funkcija (DST, Daylight Saving Time) ir ieslēgta, 92 F regulators automātiski maina ziemas laiku uz vasaras laiku.

lai jeslēgtu (ON) vai izslēgtu (OFF) vasaras laika funkciju.

Apstipriniet izvēli ar pogu 🗸

### 2345 08:30 01 Nospiediet un paturiet nospiestu Atkārtoti nospiediet pogu 🗘 , Apstipriniet izvēli ar pogu 🗸 . poqu 🖸 lai pärietu pie täläkajiem iestatiiumiem. 0 14-03 12 hr 13:00 Nospiediet pogu ~ vai ~, Nospiediet pogu 🔨 vai 🗸, Analoģiski 5. solim iestatiet lai izvēlētos laika formātu. lai iestatītu stundu. minūtes, dienu, mēnesi un Apstipriniet izvēli ar pogu 🗸 Apstipriniet izvēli ar pogu 🗸 . gadu. Darbības režīms AUTO - automātiskais režīms Manuālais režīms OFF - pretsasalšanas (darbība atbilstoši grafikam vai režīms 5 ℃ (temperatūras režīms aplikācijai) ir iespējams tikai ar aplikāciju) 0 Lai iedarbinātu displeju, nospiediet poqu"START" 🛈 15:48 0 ч 12345 2 0 0 08:30 1.8 1 Nospiediet un 3 sekundes Nospiediet pogu 🔨 vai 🗸 lai izmainītu darbības režīmu. 12 paturiet nospiestu pogu Ö un 🗸 Apstipriniet izvēli ar pogu 🗸 Nospiediet pogu 🗘 , lai izvēlētos apsildes zonu.\* \* (Tikai konfigurācijā ar divām zonām vai vienu zonu un karsto ūdeni) Temperatūras iestatīšana Piezīme: Izmainot temperatūru AUTO režīmā, temperatūra tiek laicīgi pārrakstīta. Tas nozīmē, ka iestatītā emperatūra tiek uzturēta līdz tuvākajai programmai grafikā. 15 0 Nospiediet pogu — vai —, 08:38 lai iestatītu temperatūru. İ.B Apstipriniet izvēli ar pogu 🗸 Rh Nospiediet pogu 🖸 , lai izvēlētos Lai iedarbinātu displeiu Ť nospiediet poqu "START" () apsildes zonu\*. Î Î \*(Tikai konfigurācijā ar divām zonām vai ar vienu zonu + karsto üdeni) -1 Nospiediet pogu 🔨 vai 🗸, (1) Laicīgu temperatūras pārrakstīšanu var izslēgt, 3 sekundes lai iestatītu īslaicīgu karstā ūdens paturot nospiestu poqu 🏠 . sildīšanu (stundās). Apstipriniet lestatījumu ikonai 👩 ir jāpazūd no displeja. izvēli ar pogu 🗸 Pogu bloķēšana 🕚

Kad regulators iT500 ir savienots ar Internetu, laiks tiek atjaunināts automātiski. Laika iestatījumu var izmainīt arī

2 0

Laika iestatīšana

manuāli.

Lai ieslēgtu un izslēgtu pogu bloķēšanas funkciju, vienlaikus nospiediet un paturiet nospiestas pogas 🗸 'un 👈 .

08:38

1 0

1.8

Intuitīvs interfeiss

Savu grafiku var modificēt

vienkāršā veidā.

lebūvēta rokasgrāmata

par aplikācijas lietošanu

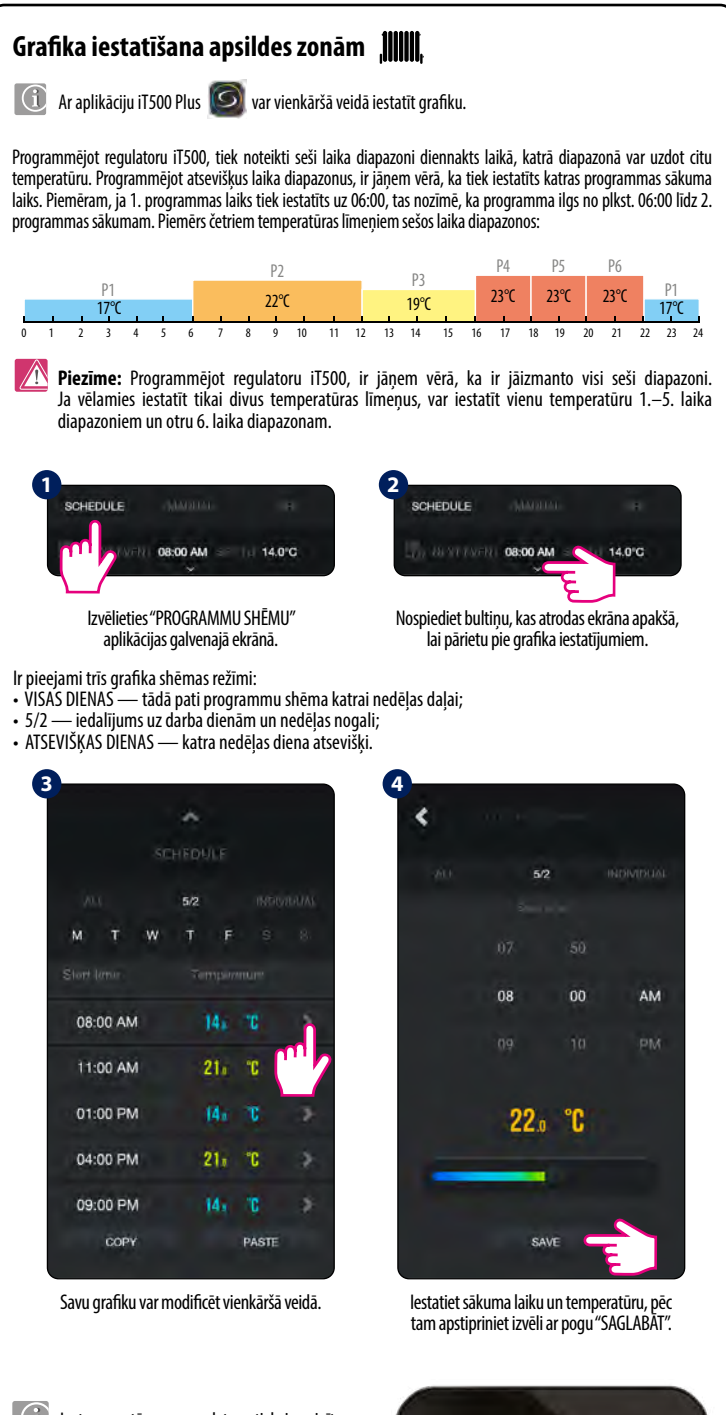

Ja temperatūra uz regulatora tiek izmainīta ar pogām 🔨 vai 🗸 , kad tas darbojas atbilstoši grafikam, temperatūra paliek izmainīta tikai līdz nākamajam grafika punktam (laicīga temperatūras pārrakstīšana).

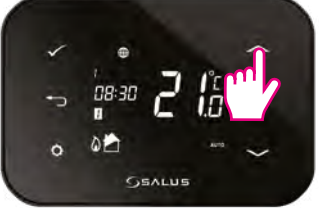

### Laika grafika iestatīšana karstajam ūdenim 🛛 🎽

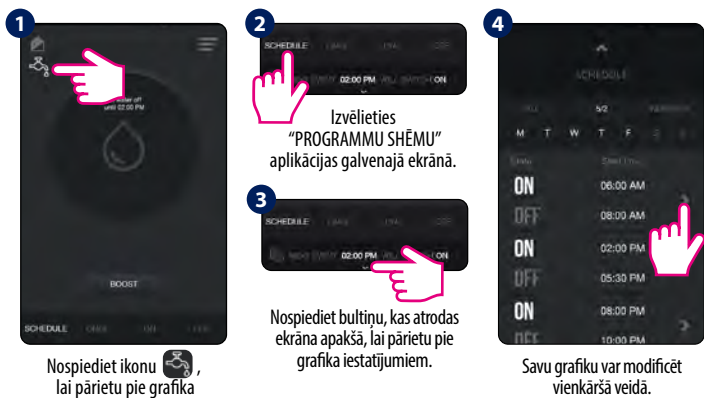

lai pārietu pie grafika iestatījumam karstajam ūdenim.

🕅 Piezīme: lestatot grafiku karstajam ūdenim 🎽 , var iestatīt trīs laika diapazonus (programmas) vienai dienai. Katrai dienai ir jānosaka sildīšanas sākuma un beigu laiks.